# Configurer IPsec sur les commutateurs de la gamme Catalyst 9000X

# Table des matières

| Introduction                     |
|----------------------------------|
| Conditions préalables            |
| Exigences                        |
| Composants utilisés              |
| Informations générales           |
| Terminologie                     |
| Configurer                       |
| Diagramme du réseau              |
| Installer la licence HSEC        |
| Protection du tunnel SVTI        |
| Vérifier                         |
| Tunnel IPsec                     |
| Plan de contrôle IOSd            |
| Plan de contrôle PD              |
| <u>Dépannage</u>                 |
| IOSd                             |
| Plan de contrôle PD              |
| Plan de données PD               |
| Packet-Tracer de plan de données |
| Débogage du plan de données PD   |
| Informations connexes            |

# Introduction

Ce document décrit comment vérifier la fonctionnalité IPsec (Internet Protocol Security) sur les commutateurs Catalyst 9300X.

# Conditions préalables

# Exigences

Cisco vous recommande de prendre connaissance des rubriques suivantes :

IPsec

Composants utilisés

Les informations contenues dans ce document sont basées sur les versions de matériel et de logiciel suivantes :

- C9300X
- C9400X
- Cisco IOS® XE 17.6.4 et versions ultérieures

The information in this document was created from the devices in a specific lab environment. All of the devices used in this document started with a cleared (default) configuration. Si votre réseau est en ligne, assurez-vous de bien comprendre l'incidence possible des commandes.

# Informations générales

Depuis la version 17.5.1 de Cisco IOS® XE, les commutateurs de la gamme Catalyst 9300-X prennent en charge IPsec. IPsec offre des niveaux élevés de sécurité grâce au chiffrement et à l'authentification, ainsi qu'une protection des données contre les accès non autorisés. L'implémentation IPsec sur le C9300X fournit des tunnels sécurisés entre deux homologues à l'aide de la configuration sVTI (Static Virtual Tunnel Interface).

La prise en charge IPsec sur les commutateurs de la gamme Catalyst 9400-X a été introduite dans Cisco IOS® XE 17.10.1, tandis que la prise en charge de Catalyst 9500-X est prévue pour 17.12.1.

| IOSd  | Démon IOS                                  | Il s'agit du démon Cisco IOS qui s'exécute sur le noyau Linux. Il est<br>exécuté en tant que processus logiciel dans le noyau.IOSdtraite les<br>commandes et les protocoles CLI qui créent l'état et la<br>configuration. |
|-------|--------------------------------------------|----------------------------------------------------------------------------------------------------|
| PD    | Dépendant De La<br>Plateforme              | Données et commandes spécifiques à la plate-forme sur laquelle<br>elles sont exécutées                                                                                                    |
| IPsec | Sécurité du<br>protocole Internet          | Suite de protocoles réseau sécurisés qui authentifie et crypte des<br>paquets de données afin de fournir une communication chiffrée<br>sécurisée entre deux ordinateurs sur un réseau à protocole<br>Internet.            |
| SVTI  | Interface de<br>tunnel virtuel<br>statique | Une interface virtuelle configurée de manière statique à laquelle<br>vous pouvez appliquer des fonctions de sécurité                                                                                                    |
| SA    | association de                             | Une association de sécurité est une relation entre deux entités ou                                                                                                    |

# Terminologie

|         | sécurité                         | plus qui décrit la manière dont les entités utilisent les services de<br>sécurité pour communiquer de manière sécurisée |
|---------|----------------------------------|----------------------------------------------------------------------------------------------------|
| NOURRIR | Pilote du moteur<br>de transfert | Composant de commutateur responsable de la programmation matérielle de l'ASIC UADP                                      |

# Configurer

## Diagramme du réseau

Pour les besoins de cet exemple, les Catalyst 9300X et ASR1001-X fonctionnent comme des homologues IPsec avec des interfaces de tunnel virtuel IPsec.

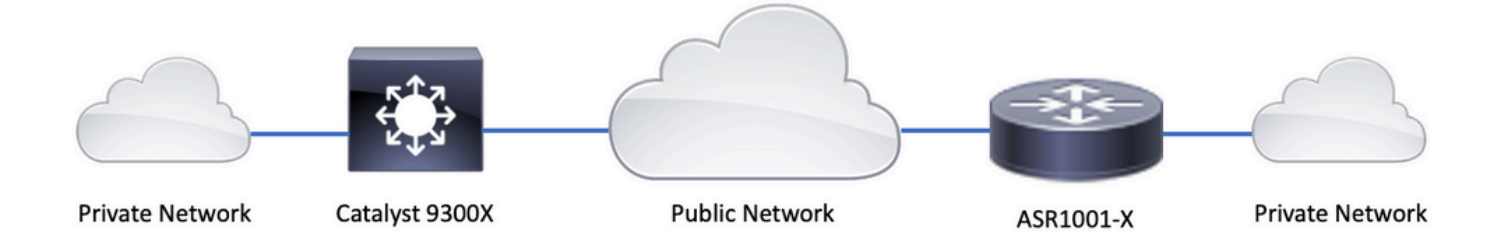

## Installer la licence HSEC

Activez la fonctionnalité IPsec sur la plate-forme Catalyst 9300X, une licence HSEC (C9000-HSEC) est requise. Cette configuration est différente des autres plates-formes de routage basées sur Cisco IOS XE qui prennent en charge IPsec, où une licence HSEC est uniquement nécessaire pour augmenter le débit de cryptage autorisé. Sur la plate-forme Catalyst 9300X, le mode tunnel et la CLI de protection de tunnel sont bloqués si aucune licence HSEC n'est installée :

| <#root>                                      |  |
|----------------------------------------------|--|
| C9300X(config)#                              |  |
| int tunnel1                                  |  |
| C9300X(config-if)#<br>tunnel mode ipsec ipv4 |  |

%'tunnel mode' change not allowed

Installez la licence HSEC lorsque le commutateur est connecté à CSSM ou CSLU à l'aide de Smart Licensing :

<#root>

C9300X#

license smart authorization request add hseck9 local

\*Oct 12 20:01:36.680: %SMART\_LIC-6-AUTHORIZATION\_INSTALL\_SUCCESS: A new licensing authorization code wa

Vérifiez que la licence HSEC est correctement installée :

#### <#root>

C9300X#

show license summ

Account Information: Smart Account: Cisco Systems, TAC As of Oct 13 15:50:35 2022 UTC Virtual Account: CORE TAC

License Usage:

| License           | Entitlement Tag            | Count Status |
|-------------------|----------------------------|--------------|
| network-advantage | (C9300X-12Y Network Adv)   | 1 IN USE     |
| dna-advantage     | (C9300X-12Y DNA Advantage) | 1 IN USE     |
| C9K HSEC          | (Cat9K HSEC)               | 0            |

NOT IN USE

Activez IPsec comme mode de tunnel sur l'interface de tunnel :

<#root>

C9300X(config)#

int tunnel1

C9300X(config-if)#

tunnel mode ipsec ipv4

C9300X(config-if)#

end

Une fois IPsec activé, la licence HSEC devient EN COURS D'UTILISATION

| <#root>                                                                      |                                                                        |                           |
|------------------------------------------------------------------------------|------------------------------------------------------------------------|---------------------------|
| C9300X#                                                                      |                                                                        |                           |
| show license summ                                                            |                                                                        |                           |
| Account Information:<br>Smart Account: Cisco Sys<br>Virtual Account: CORE TA | stems, TAC As of Oct 13 15:50:<br>AC                                   | 35 2022 UTC               |
| License Usage:<br>License                                                    | Entitlement Tag                                                        | Count Status              |
| network-advantage<br>dna-advantage<br>C9K HSEC                               | (C9300X-12Y Network Adv)<br>(C9300X-12Y DNA Advantage)<br>(Cat9K HSEC) | 1 IN USE<br>1 IN USE<br>1 |
| IN USE                                                                       |                                                                        |                           |

## Protection du tunnel SVTI

I

I

La configuration IPsec sur le C9300X utilise la configuration IPsec Cisco IOS XE standard. Il s'agit d'une configuration SVTI simple utilisant les Smart Defaults IKEv2, où nous utilisons la stratégie IKEv2 par défaut, la proposition IKEv2, la transformation IPsec et le profil IPsec pour IKEv2.

```
Configuration C9300X
<#root>
ip routing
crypto ikev2 profile default
match identity remote address 192.0.2.2 255.255.255.255
authentication remote pre-share key cisco123
authentication local pre-share key cisco123
interface Tunnel1
ip address 192.168.1.1 255.255.255.252
tunnel source 198.51.100.1
 tunnel mode ipsec ipv4
 tunnel destination 192.0.2.2
```

Remarque : comme Catalyst 9300X est essentiellement un commutateur de couche d'accès, le routage ip doit être explicitement activé pour que les fonctionnalités basées sur le routage, telles que VTI, fonctionnent.

Configuration des homologues

<#root>

```
crypto ikev2 profile default
```

```
match identity remote address 198.51.100.1 255.255.255.255
authentication remote pre-share key cisco123
authentication local pre-share key cisco123
!
interface Tunnel1
```

ip address 192.168.1.2 255.255.255.252
tunnel source 192.0.2.2
tunnel mode ipsec ipv4
tunnel destination 198.51.100.1
tunnel protection ipsec profile default

Pour une discussion plus détaillée des différentes constructions de configuration IKEv2 et IPsec, veuillez consulter le <u>Guide de configuration IPsec C9300X.</u>

# Vérifier

## **Tunnel IPsec**

L'implémentation IPsec sur la plate-forme C9300X est architecturalement différente de celle sur les plates-formes de routage (ASR1000, ISR4000, Catalyst 8200/8300, etc.), où le traitement de la fonctionnalité IPsec est implémenté dans le microcode QFP (Quantum Flow Processor).

L'architecture de transfert C9300X est basée sur l'ASIC UADP, de sorte que la plupart de la mise en oeuvre FIA de la fonctionnalité QFP ne s'applique pas ici.

Voici quelques-unes des principales différences :

- show crypto ipsec sa peer x.x.x.x platform n'affiche pas les informations de programmation de la plate-forme du FMAN jusqu'au QFP.
- Packet-trace ne fonctionne pas non plus (plus sur ce point ci-dessous).
- L'ASIC UADP ne prend pas en charge la classification du trafic de chiffrement, donc show

crypto ruleset platform ne s'applique pas

## Plan de contrôle IOSd

outbound esp sas:

La vérification du plan de contrôle IPsec est exactement la même que celle des plates-formes de routage, voir . Pour afficher l'association de sécurité IPsec installée dans IOSd :

```
<#root>
C9300X#
show crypto ipsec sa
interface: Tunnel1
    Crypto map tag: Tunnel1-head-0, local addr 198.51.100.1
   protected vrf: (none)
   local ident (addr/mask/prot/port): (0.0.0.0/0.0.0.0/0/0)
   remote ident (addr/mask/prot/port): (0.0.0.0/0.0.0/0/0)
   current_peer 192.0.2.2 port 500
     PERMIT, flags={origin_is_acl,}
    #pkts encaps: 200, #pkts encrypt: 200, #pkts digest: 200
    #pkts decaps: 200, #pkts decrypt: 200, #pkts verify: 200
    #pkts compressed: 0, #pkts decompressed: 0
    #pkts not compressed: 0, #pkts compr.
failed: 0
    #pkts not decompressed: 0, #pkts decompress failed: 0
 #send errors 0, #recv errors 0
     local crypto endpt.: 198.51.100.1, remote crypto endpt.: 192.0.2.2
     plaintext mtu 1438, path mtu 1500, ip mtu 1500, ip mtu idb TwentyFiveGigE1/0/1
     current outbound spi: 0x42709657(1114674775)
     PFS (Y/N): N, DH group: none
     inbound esp sas:
      spi: 0x4FE26715(1340237589)
        transform: esp-aes esp-sha-hmac,
        in use settings ={Tunnel, }
        conn id: 2098,
flow_id: CAT9K:98
, sibling_flags FFFFFFF80000048, crypto map: Tunnel1-head-0
        sa timing: remaining key lifetime (k/sec): (26/1605)
        IV size: 16 bytes
        replay detection support: Y
        Status: ACTIVE(ACTIVE)
     inbound ah sas:
     inbound pcp sas:
```

```
spi: 0x42709657(1114674775)
    transform: esp-aes esp-sha-hmac ,
    in use settings ={Tunnel, }
    conn id: 2097,
flow_id: CAT9K:97
, sibling_flags FFFFFFF80000048, crypto map: Tunnel1-head-0
    sa timing: remaining key lifetime (k/sec): (32/1605)
    IV size: 16 bytes
    replay detection support: Y
    Status: ACTIVE(ACTIVE)
    outbound ah sas:
    outbound pcp sas:
```

Notez flow\_id dans la sortie, cela doit correspondre à l'id de flux installé dans le plan de transfert.

### Plan de contrôle PD

Statistiques entre IOSd et le plan de contrôle PD

<#root>

C9300X#

show platfor software ipsec policy statistics

| PAL CMD             | REQUEST | REPLY OK | REPLY ERR | ABORT  |
|---------------------|---------|----------|-----------|--------|
| SADB_INIT_START     | 3       | 3        | 0         | 0      |
| SADB_INIT_COMPLETED | 3       | 3        | 0         | 0      |
| SADB_DELETE         | 2       | 2        | 0         | 0      |
| SADB_ATTR_UPDATE    | 4       | 4        | 0         | 0      |
| SADB_INTF_ATTACH    | 3       | 3        | 0         | 0      |
| SADB_INTF_UPDATE    | 0       | 0        | 0         | 0      |
| SADB_INTF_DETACH    | 2       | 2        | 0         | 0      |
| ACL_INSERT          | 4       | 4        | 0         | 0      |
| ACL_MODIFY          | 0       | 0        | 0         | 0      |
| ACL_DELETE          | 3       | 3        | 0         | 0      |
| PEER_INSERT         | 7       | 7        | 0         | 0      |
| PEER_DELETE         | 6       | 6        | 0         | 0      |
| SPI_INSERT          | 39      | 37       | 2         | 0      |
| SPI_DELETE          | 36      | 36       | 0         | 0      |
| CFLOW_INSERT        | 5       | 5        | 0         | 0      |
| CFLOW_MODIFY        | 33      | 33       | 0         | 0      |
| CFLOW_DELETE        | 4       | 4        | 0         | 0      |
| IPSEC_SA_DELETE     | 76      | 76       | 0         | 0      |
| TBAR_CREATE         | 0       | 0        | 0         | 0      |
| TBAR_UPDATE         | 0       | 0        | 0         | 0      |
| TBAR_REMOVE         | 0       | 0        | 0         | 0      |
|                     | 0       | 0        | 0         | 0      |
| PAL NOTIFY          | RECEIVE | COMPLETE | PROC ERR  | IGNORE |
| NOTIFY_RP           | 0       | 0        | 0         | 0      |
| SA_DEAD             | 0       | 0        | 0         | 0      |
| SA SOFT LIFE        | 46      | 46       | 0         | 0      |

| IDLE_TIMER                  | 0       | 0       | 0     | 0 |
|-----------------------------|---------|---------|-------|---|
| DPD_TIMER                   | 0       | 0       | 0     | 0 |
| INVALID_SPI                 | 0       | 0       | 0     | 0 |
|                             | 0       | 5       | 0     | 0 |
| VTI SADB                    | 0       | 33      | 0     | 0 |
| TP SADB                     | 0       | 40      | 0     | 0 |
| IPSec PAL database summary: |         |         |       |   |
| DB NAME                     | ENT ADD | ENT DEL | ABORT |   |
| PAL_SADB                    | 3       | 2       | 0     |   |
| PAL_SADB_ID                 | 3       | 2       | 0     |   |
| PAL_INTF                    | 3       | 2       | 0     |   |
| PAL_SA_ID                   | 76      | 74      | 0     |   |
| PAL_ACL                     | 0       | 0       | 0     |   |
| PAL_PEER                    | 7       | 6       | 0     |   |
| PAL_SPI                     | 39      | 38      | 0     |   |
| PAL_CFLOW                   | 5       | 4       | 0     |   |
| PAL_TBAR                    | 0       | 0       | 0     |   |
|                             |         |         |       |   |

Table d'objets SADB

#### <#root>

C9300X#

show plat software ipsec switch active f0 sadb all

IPsec SADB object table:

| SADB-ID | Hint        | Complete | #RefCnt | #CfgCnt | #ACL-Ref |  |  |  |  |  |  |
|---------|-------------|----------|---------|---------|----------|--|--|--|--|--|--|
|         |             |          |         |         |          |  |  |  |  |  |  |
| 3       | vir-tun-int | true     | 2       | 0       | 0        |  |  |  |  |  |  |

#### entrée SADB

<#root>

C9300X#

show plat software ipsec switch active f0 sadb identifier 3

Informations de flux IPsec

#### <#root>

#### C9300X#

show plat software ipsec switch active f0 flow all

```
_____
```

```
Flow id: 97
```

mode: tunnel direction: outbound protocol: esp SPI: 0x42709657 local IP addr: 198.51.100.1 remote IP addr: 192.0.2.2 crypto map id: 0 SPD id: 3 cpp SPD id: 0 ACE line number: 0 QFP SA handle: INVALID crypto device id: 0 IOS XE interface id: 65 interface name: Tunnel1 use path MTU: FALSE object state: active object bind state: new =========

```
Flow id: 98
```

```
mode: tunnel
direction: inbound
protocol: esp
SPI: 0x4fe26715
local IP addr: 198.51.100.1
remote IP addr: 192.0.2.2
crypto map id: 0
SPD id: 3
cpp SPD id: 0
ACE line number: 0
QFP SA handle: INVALID
crypto device id: 0
IOS XE interface id: 65
interface name: Tunnel1
object state: active
```

# Dépannage

IOSd

Les commandes debug et show suivantes sont généralement collectées :

<#root>

show crypto eli all

show crypto socket

show crypto map

show crypto ikev2 sa detail

show crypto ipsec sa

show crypto ipsec internal

#### <#root>

debug crypto ikev2

debug crypto ikev2 error

debug crypto ikev2 packet

debug crypto ipsec

debug crypto ipsec error

debug crypto kmi

debug crypto socket

debug tunnel protection

#### Plan de contrôle PD

Pour vérifier les opérations du plan de contrôle PD, suivez les étapes de vérification indiquées précédemment. Pour déboguer tout problème lié au plan de contrôle PD, activez les débogages du plan de contrôle PD :

1. Augmentez le niveau de journalisation btrace à verbeux :

#### <#root>

C9300X#

set platform software trace forwarding-manager switch active f0 ipsec verbose

C9300X#

```
show platform software trace level forwarding-manager switch active f0 | in ipsec ipsec
```

Verbose

2. Activer le débogage conditionnel du plan de contrôle PD :

# <#root> C9300X# debug platform condition feature ipsec controlplane submode level verbose C9300X# show platform conditions Conditional Debug Global State: Stop Type Submode l evel Feature \_\_\_\_|\_\_\_\_ IPSEC controlplane N/A verbose Collectez la sortie de débogage de la sortie btrace fman\_fp : <#root> C9300X# show logging process fman\_fp module ipsec internal Logging display requested on 2022/10/19 20:57:52 (UTC) for Hostname: [C9300X], Model: [C9300X-24Y], Ver Displaying logs from the last 0 days, 0 hours, 10 minutes, 0 seconds executing cmd on chassis 1 ... Unified Decoder Library Init .. DONE Found 1 UTF Streams

2022/10/19 20:50:36.686071658 {fman\_fp\_F0-0}{1}: [ipsec] [22441]: (ERR): IPSEC-PAL-IB-Key:: 2022/10/19 20:50:36.686073648 {fman\_fp\_F0-0}{1}: [ipsec] [22441]: (ERR): IPSEC-b0 d0 31 04 85 36 a6 08

## Plan de données PD

Vérifier les statistiques du tunnel IPsec du plan de données, y compris les abandons IPsec courants tels que les échecs HMAC ou de relecture

<#root> C9300X# show platform software fed sw active ipsec counters if-id all Flow Stats for if-id 0x41 \_\_\_\_\_ Inbound Flow Info for flow id: 98 -----SA Index: 1 \_\_\_\_\_ Asic Instance 0: SA Stats Packet Format Check Error: 0 Invalid SA: 0 Auth Fail: 0 Sequence Number Overflows: 0 Anti-Replay Fail: 0 Packet Count: 200 Byte Count: 27600 -----Outbound Flow Info for flow id: 97 ------SA Index: 1025 \_\_\_\_\_ Asic Instance 0: SA Stats Packet Format Check Error: 0 Invalid SA: 0 Auth Fail: 0 Sequence Number Overflows: 0 Anti-Replay Fail: 0 Packet Count:200Byte Count:33600

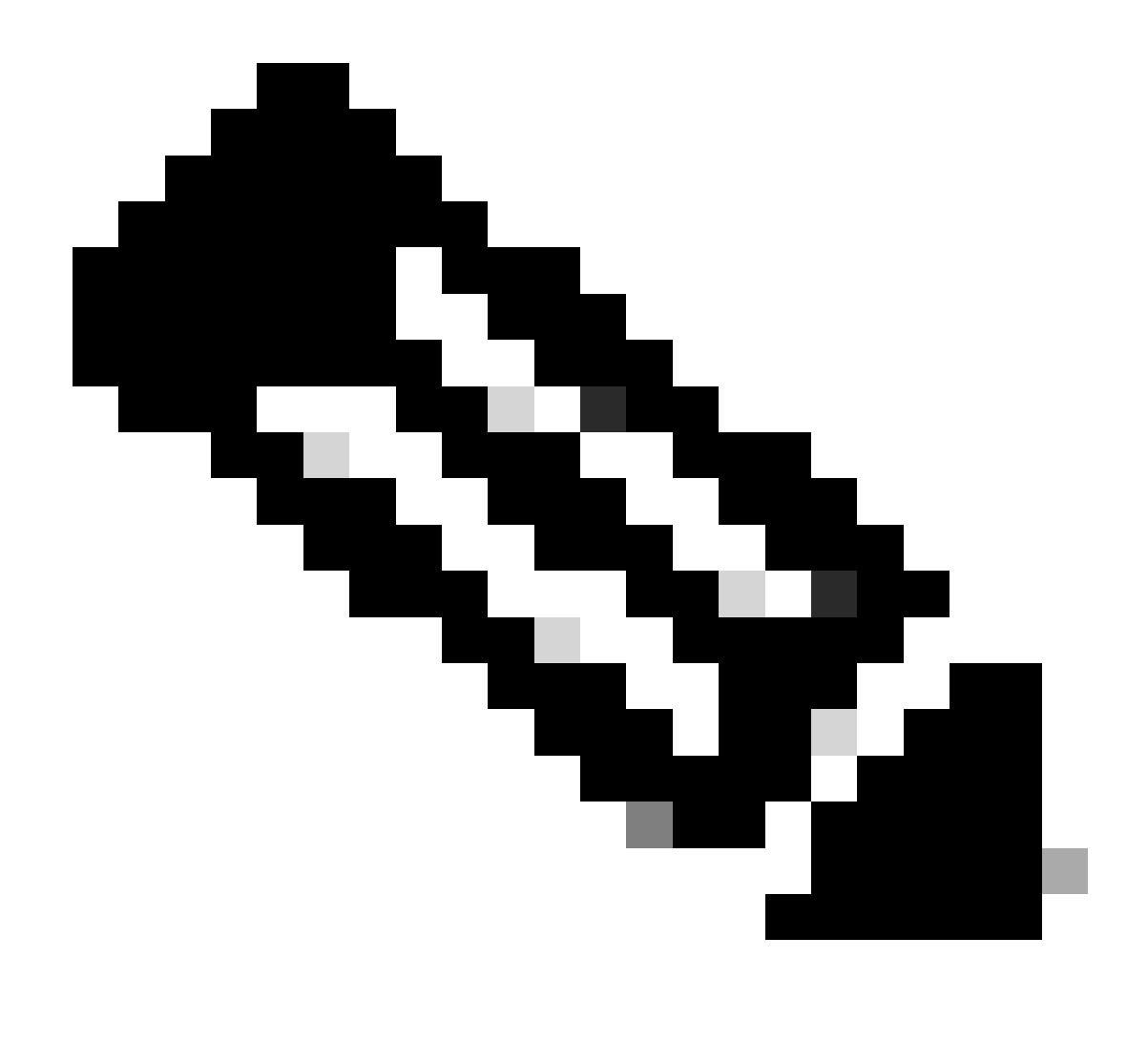

Remarque : l'ID de flux correspond à l'ID de flux dans la sortie show crypto ipsec sa. Des statistiques de flux individuelles peuvent également être obtenues avec la commande show platform software fed switch active ipsec counters sa <sa\_id> où sa\_id l'index SA dans la sortie précédente.

## Packet-Tracer de plan de données

Le comportement de Packet-Tracer sur la plate-forme UADP ASIC est très différent de celui du système basé sur QFP. Il peut être activé avec un déclencheur manuel ou un déclencheur basé sur PCAP. Voici un exemple d'utilisation d'un déclencheur basé sur PCAP (EPC).

1. Activez EPC et lancez la capture :

<#root>

C9300X#

monitor capture test interface twentyFiveGigE 1/0/2 in match ipv4 10.1.1.2/32 any

<#root>

C9300X#

show monitor capture test

```
Status Information for Capture test
 Target Type:
 Interface: TwentyFiveGigE1/0/2, Direction: IN
   Status : Inactive
 Filter Details:
  IPv4
    Source IP: 10.1.1.2/32
   Destination IP: any
   Protocol: any
 Buffer Details:
   Buffer Type: LINEAR (default)
   Buffer Size (in MB): 10
  File Details:
   File not associated
 Limit Details:
  Number of Packets to capture: 0 (no limit)
   Packet Capture duration: 0 (no limit)
   Packet Size to capture: 0 (no limit)
   Maximum number of packets to capture per second: 1000
   Packet sampling rate: 0 (no sampling)
```

#### 2. Exécutez le reste et arrêtez la capture :

<#root>

C9300X#

monitor capture test start

```
Started capture point : test
*Oct 18 18:34:09.656: %BUFCAP-6-ENABLE: Capture Point test enabled.
<run traffic test>
```

C9300X#

monitor capture test stop

Capture statistics collected at software: Capture duration - 23 seconds Packets received - 5 Packets dropped - 0 Packets oversized - 0 Bytes dropped in asic - 0 Capture buffer will exists till exported or cleared Stopped capture point : test 3. Exporter la capture dans la mémoire flash

#### <#root>

#### C9300X#

show monitor capture test buff

\*Oct 18 18:34:33.569: %BUFCAP-6-DISABLE Starting the packet display ..... Press Ctrl + Shift + 6 to exit

| 1 | 0.00000  | 10.1.1.2 -> 10.2.1.2 | ICMP 114 Echo | (ping) request | id=0x0003, seq=0/0, tt1=255 |
|---|----------|----------------------|---------------|----------------|-----------------------------|
| 2 | 0.000607 | 10.1.1.2 -> 10.2.1.2 | ICMP 114 Echo | (ping) request | id=0x0003, seq=1/256, ttl=2 |
| 3 | 0.001191 | 10.1.1.2 -> 10.2.1.2 | ICMP 114 Echo | (ping) request | id=0x0003, seq=2/512, ttl=2 |
| 4 | 0.001760 | 10.1.1.2 -> 10.2.1.2 | ICMP 114 Echo | (ping) request | id=0x0003, seq=3/768, ttl=2 |
| 5 | 0.002336 | 10.1.1.2 -> 10.2.1.2 | ICMP 114 Echo | (ping) request | id=0x0003, seq=4/1024, ttl= |
|   |          |                      |               |                |                             |

C9300X#

monitor capture test export location flash:test.pcap

#### 4. Exécutez packet-tracer :

#### <#root>

C9300X#

```
show platform hardware fed switch 1 forward interface TwentyFiveGigE 1/0/2 pcap flash:test.pcap number 3
```

Show forward is running in the background. After completion, syslog will be generated.

```
C9300X#
*Oct 18 18:36:56.288: %SHFWD-6-PACKET_TRACE_DONE: Switch 1 F0/0: fed: Packet Trace Complete: Execute (
*Oct 18 18:36:56.288: %SHFWD-6-PACKET_TRACE_FLOW_ID: Switch 1 F0/0: fed: Packet Trace Flow id is 131077
C9300X#
C9300X#show plat hardware fed switch 1 forward last summary
Input Packet Details:
###[ Ethernet ]###
 dst
        = b0:8b:d0:8d:6b:d6
 src=78:ba:f9:ab:a7:03
           = 0 \times 800
 type
###[ IP ]###
     version
              = 4
     ihl
              = 5
              = 0x0
     tos
              = 100
     len
     id
              = 15
     flags
              =
     frag
              = 0
              = 255
     ttl
     proto
              = icmp
     chksum
              = 0xa583
     src=10.1.1.2
           = 10.2.1.2
     dst
    options = ''
###[ ICMP ]###
       type
                 = echo-request
        code
                 = 0
```

| chksum = 0xae17          |                        |               |        |       |        |      |         |      |      |      |         |       |      |     |    |    |    |      |
|--------------------------|------------------------|---------------|--------|-------|--------|------|---------|------|------|------|---------|-------|------|-----|----|----|----|------|
| id = 0x3                 |                        |               |        |       |        |      |         |      |      |      |         |       |      |     |    |    |    |      |
| seq = $0x0$              |                        |               |        |       |        |      |         |      |      |      |         |       |      |     |    |    |    |      |
| ###[ Raw ]###            |                        |               |        |       |        |      |         |      |      |      |         |       |      |     |    |    |    |      |
| load = '00 0             | 00 00 00 01            | L 1B CF       | 14 AB  | CD    | AB CD  | AB   | CD      | AB   | CD / | AB ( | CD A    | B CI  | ) AB | CD  | AB | CD | AB | CD A |
| Ingress:                 |                        |               |        |       |        |      |         |      |      |      |         |       |      |     |    |    |    |      |
| Port                     | : Twenty               | -<br>iveGig   | E1/0/2 |       |        |      |         |      |      |      |         |       |      |     |    |    |    |      |
| Global Port Number       | : 2                    |               |        |       |        |      |         |      |      |      |         |       |      |     |    |    |    |      |
| Local Port Number        | : 2                    |               |        |       |        |      |         |      |      |      |         |       |      |     |    |    |    |      |
| Asic Port Number         | : 1                    |               |        |       |        |      |         |      |      |      |         |       |      |     |    |    |    |      |
| Asic Instance            | : 1                    |               |        |       |        |      |         |      |      |      |         |       |      |     |    |    |    |      |
| Vlan                     | • 4095                 |               |        |       |        |      |         |      |      |      |         |       |      |     |    |    |    |      |
| Manned Vlan TD           | • 1                    |               |        |       |        |      |         |      |      |      |         |       |      |     |    |    |    |      |
| STP Instance             | • 1                    |               |        |       |        |      |         |      |      |      |         |       |      |     |    |    |    |      |
| BlockForward             |                        |               |        |       |        |      |         |      |      |      |         |       |      |     |    |    |    |      |
| PlackLaann               | . 0                    |               |        |       |        |      |         |      |      |      |         |       |      |     |    |    |    |      |
|                          | : 0                    |               |        |       |        |      |         |      |      |      |         |       |      |     |    |    |    |      |
| L3 Interface             | : 38                   |               |        |       |        |      |         |      |      |      |         |       |      |     |    |    |    |      |
| IPV4 Routing             | : enabled              | 1             |        |       |        |      |         |      |      |      |         |       |      |     |    |    |    |      |
| IPv6 Routing             | : enabled              | 1             |        |       |        |      |         |      |      |      |         |       |      |     |    |    |    |      |
| Vrt Id                   | : 0                    |               |        |       |        |      |         |      |      |      |         |       |      |     |    |    |    |      |
| Adjacency:               |                        |               |        |       |        |      |         |      |      |      |         |       |      |     |    |    |    |      |
| Station Index            | : 179                  |               |        |       |        |      |         |      |      |      |         |       |      |     |    |    |    |      |
| Destination Index        | : 20754                |               |        |       |        |      |         |      |      |      |         |       |      |     |    |    |    |      |
| Rewrite Index            | : 24                   |               |        |       |        |      |         |      |      |      |         |       |      |     |    |    |    |      |
| Replication Bit Map      | : 0x1                  | ['remo        | teData | ']    |        |      |         |      |      |      |         |       |      |     |    |    |    |      |
| Decision:                |                        |               |        |       |        |      |         |      |      |      |         |       |      |     |    |    |    |      |
| Destination Index        | : 20754                | [DI_RC        | P_PORT | 3]    |        |      |         |      |      |      |         |       |      |     |    |    |    |      |
| Rewrite Index            | : 24                   |               |        |       |        |      |         |      |      |      |         |       |      |     |    |    |    |      |
| Dest Mod Index           | : 0                    | [IGR_F        | IXED_D | MI_N  | IULL_V | ALU  | E]      |      |      |      |         |       |      |     |    |    |    |      |
| CPU Map Index            | : 0                    | ΓΟΜΙ Ν        | ULL1   |       |        |      | -       |      |      |      |         |       |      |     |    |    |    |      |
| Forwarding Mode          | : 3                    | [Other        | orTu   | nnel  | 1      |      |         |      |      |      |         |       |      |     |    |    |    |      |
| Replication Bit Map      | :                      | ['remo        | teData | '1    | -      |      |         |      |      |      |         |       |      |     |    |    |    |      |
| Winner                   |                        | L 3FWDT       | PV4 10 |       | ,      |      |         |      |      |      |         |       |      |     |    |    |    |      |
| Oos Label                | • 1                    | LJINDI        |        | 01(01 |        |      |         |      |      |      |         |       |      |     |    |    |    |      |
| SCT                      | • •                    |               |        |       |        |      |         |      |      |      |         |       |      |     |    |    |    |      |
|                          | . 0                    |               |        |       |        |      |         |      |      |      |         |       |      |     |    |    |    |      |
|                          | . 0                    |               |        |       |        |      |         |      |      |      |         |       |      |     |    |    |    |      |
| Lyress.                  |                        |               |        |       |        |      |         |      |      |      |         |       |      |     |    |    |    |      |
|                          |                        |               |        |       |        |      |         |      |      |      |         |       |      |     |    |    |    |      |
|                          | : RCP                  |               |        |       |        |      |         |      |      |      |         |       |      |     |    |    |    |      |
| ASTC Instance            | : 0                    |               |        |       |        |      |         |      |      |      |         |       |      |     |    |    |    |      |
| ASIC PORT NUMBER         | : 0                    |               |        |       |        |      |         |      |      |      |         |       |      |     |    |    |    |      |
| Output Port Data         | :                      |               |        |       |        |      |         |      |      |      |         |       |      |     |    |    |    |      |
| Port                     | : RCP                  |               |        |       |        |      |         |      |      |      |         |       |      |     |    |    |    |      |
| Asic Instance            | : 0                    |               |        |       |        |      |         |      |      |      |         |       |      |     |    |    |    |      |
| Asic Port Number         | : 90                   |               |        |       |        |      |         |      |      |      |         |       |      |     |    |    |    |      |
| Unique RI                | : 0                    |               |        |       |        |      |         |      |      |      |         |       |      |     |    |    |    |      |
| Rewrite Type             | : 0                    | [Unkno        | wn]    |       |        |      |         |      |      |      |         |       |      |     |    |    |    |      |
| Mapped Rewrite Type      | : 229                  | [IPSEC        | _TUNNE | L_MO  | DE_EN  | CAP_ | _FIF    | RSTF | PASS | _00  | TERV    | /4_II | NER  | V4] |    |    |    |      |
| Vlan                     | : 0                    |               |        |       |        |      |         |      |      |      |         |       |      |     |    |    |    |      |
| Mapped Vlan ID           | : 0                    |               |        |       |        |      |         |      |      |      |         |       |      |     |    |    |    |      |
| RCP, mappedRii.fdMux     | <pre> ProfileSet</pre> | z = 1 ,       | get f  | dMux  | Profi  | le t | fron    | n Ma | appe | dRi  | i       |       |      |     |    |    |    |      |
| Qos Label                | : 1                    |               |        |       |        |      |         |      |      |      |         |       |      |     |    |    |    |      |
| SGT                      | : 0                    |               |        |       |        |      |         |      |      |      |         |       |      |     |    |    |    |      |
| *****                    | *****                  | *****         | *****  | ****  | ****   | ***  | * * * * | **** | ***  | ***  | * * * * | *     |      |     |    |    |    |      |
| Input Packet Details:    |                        |               |        |       |        |      |         |      |      |      |         |       |      |     |    |    |    |      |
| N/A: Recirculated Packet |                        |               |        |       |        |      |         |      |      |      |         |       |      |     |    |    |    |      |
| Ingress:                 |                        |               |        |       |        |      |         |      |      |      |         |       |      |     |    |    |    |      |
| Port                     | : Recircu              | lation        | Port   |       |        |      |         |      |      |      |         |       |      |     |    |    |    |      |
| Asic Port Number         | · 00                   | - i u c i Oll |        |       |        |      |         |      |      |      |         |       |      |     |    |    |    |      |
| Asic Instance            |                        |               |        |       |        |      |         |      |      |      |         |       |      |     |    |    |    |      |
| Vlan                     | . 0                    |               |        |       |        |      |         |      |      |      |         |       |      |     |    |    |    |      |
| Vidii<br>Mannad Viler TD | : 0                    |               |        |       |        |      |         |      |      |      |         |       |      |     |    |    |    |      |
| mapped vian ID           | : 2                    |               |        |       |        |      |         |      |      |      |         |       |      |     |    |    |    |      |

STP Instance : 0 : 0 BlockForward BlockLearn : 0 : 38 L3 Interface : enabled IPv4 Routing : enabled IPv6 Routing Vrf Id : 0 Adjacency: Station Index : 177 : 21304 Destination Index Rewrite Index : 21 Replication Bit Map : 0x1 ['remoteData'] Decision: Destination Index : 21304 Rewrite Index : 21 Dest Mod Index : 0 [IGR\_FIXED\_DMI\_NULL\_VALUE] CPU Map Index : 0 [CMI\_NULL] Forwarding Mode : 3 [Other or Tunnel] Replication Bit Map : ['remoteData'] L3FWDIPV4 LOOKUP Winner : : 1 Qos Label SGT : 0 DGTID : 0 Egress: Possible Replication 1 Port : TwentyFiveGigE1/0/1 Output Port Data 2 Port 2 TwentyFiveGigE1/0/1 Global Port Number : 1 Local Port Number : 1 : 0 Asic Port Number Asic Instance : 1 Unique RI : 0 Rewrite Type : 0 [Unknown] : 13 Mapped Rewrite Type [L3\_UNICAST\_IPV4\_PARTIAL] V1an : 0 Mapped Vlan ID : 0 Output Packet Details: Port : TwentyFiveGigE1/0/1 ###[ Ethernet ]### dst = 00:62:ec:da:e0:02 src=b0:8b:d0:8d:6b:e4  $= 0 \times 800$ type ###[ IP ]### version = 4 ih] = 5 tos = 0x0len = 168id = 2114 flags = DFfrag = 0 = 254 tt1 proto = ipv6\_crypt = 0x45dbchksum src=198.51.100.1 = 192.0.2.2dst = '' options ###[ Raw ]### = ' load 6D 18 45 C9 00 00 00 06 09 B0 DC 13 11 FA DC F8 63 98 51 98 33 11 9C C0 D7 24 BF C2 1C 45 D3 1B 91 0B 5F B4 3A C0 

#### C9300X#

show crypto ipsec sa | in current outbound

current outbound spi:

#### 0x6D1845C9

(1830307273)

<-- Matches the load result in packet trace

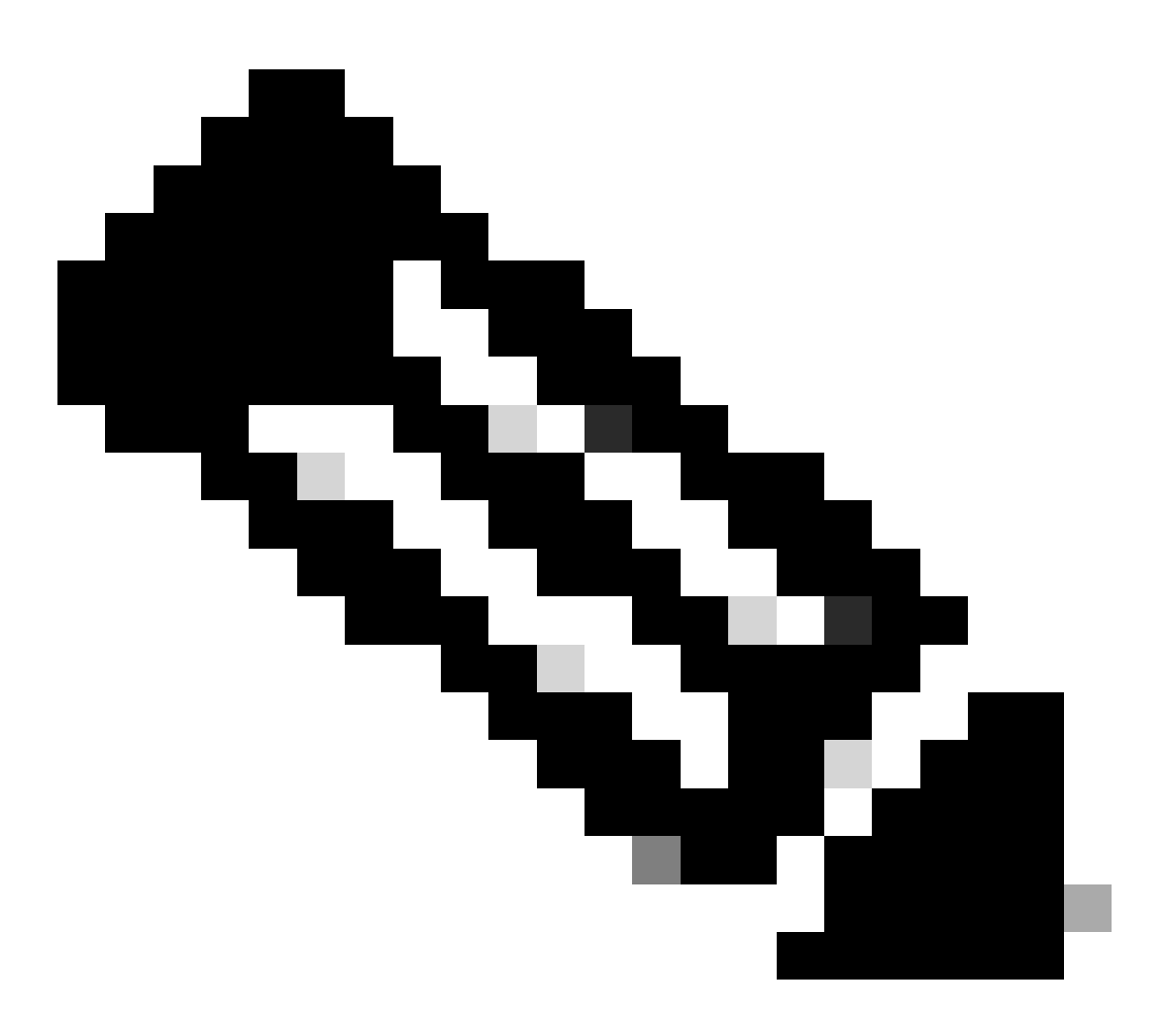

Remarque : dans le résultat précédent, le paquet transféré en sortie est le paquet ESP avec le SA SPI sortant actuel. Pour une analyse plus détaillée de la décision de transmission FED, la variante detail de la même commande. Exemple : show plate hardware fed switch 1 forward last detail peut être utilisé.

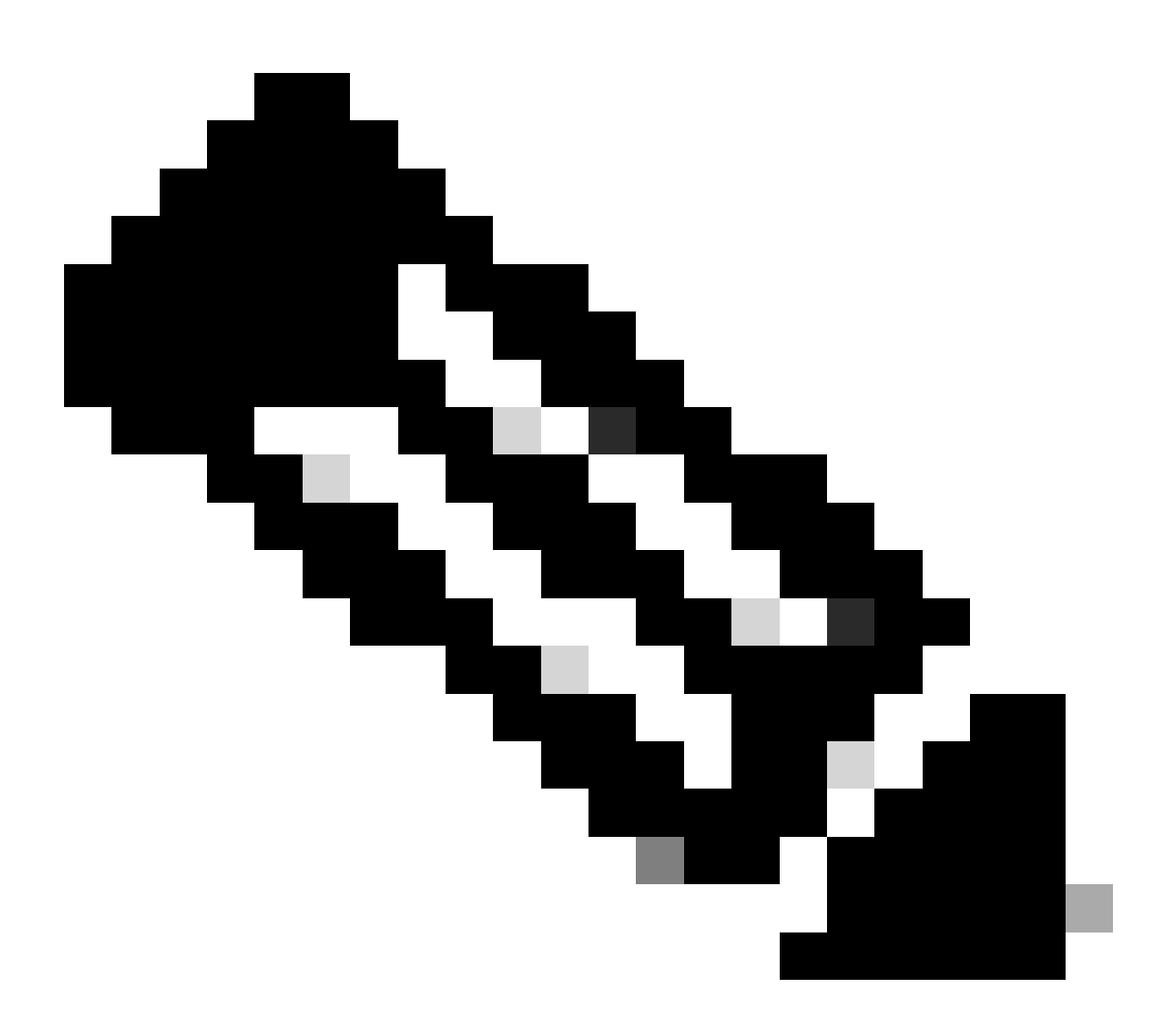

**Remarque** : le débogage du plan de données PD ne doit être activé qu'avec l'aide du TAC. Il s'agit de traces de très bas niveau dont l'ingénierie a besoin si le problème ne peut pas être identifié via des CLI/débogages normaux.

<#root>

C9300X#

set platform software trace fed switch active ipsec verbose

#### C9300X#

debug platform condition feature ipsec dataplane submode all level verbose

C9300X#

show logging process fed module ipsec internal

Débogages SHIM PD IPsec

<#root>

debug platform software ipsec info

debug platform software ipsec error

debug platform software ipsec verbose

debug platform software ipsec all

**Informations connexes** 

• Configurer IPsec sur les commutateurs Catalyst 9300

## À propos de cette traduction

Cisco a traduit ce document en traduction automatisée vérifiée par une personne dans le cadre d'un service mondial permettant à nos utilisateurs d'obtenir le contenu d'assistance dans leur propre langue.

Il convient cependant de noter que même la meilleure traduction automatisée ne sera pas aussi précise que celle fournie par un traducteur professionnel.